## Booking a Court in iSquash

IMPORTANT NOTE: Courts bookings are to be kept to a maximum of one hour out of respect of other members.

- 1. Log-in to iSquash at <u>https://www.squash.org.nz/sit/homepage</u> using your username and password
- 2. Click on the "Pirates Squash Club" tab on the left hand menu

| C. SQUASH<br>NEW ZEALAND         |
|----------------------------------|
| Pirates                          |
| <ul> <li>Welcome Matt</li> </ul> |
| Home Page                        |
| Squash NZ Website                |
| Edit My Profile                  |
| Grading List                     |
| Clubs Map                        |
| Help                             |
| Logout                           |
| = My Clubs                       |
| Pirates Squash Club              |
| Pay to Pi Clubs                  |
| Apply for Membership             |
| Payment History                  |

3. Select the day you want by the calendar on the left hand side, then click on a time slot (half hour) that you want to book in (note: you can extend the time to another half hour further in the booking process).

| C. SQUASH<br>NEW ZEALAND                                                                                                    | Clubk Proshop 🗤 🗰 🔀 🕼 Clubk Proshop איזע איזע איזע איזע איזע איזע איזע איזע |  |         |         |
|----------------------------------------------------------------------------------------------------|-----------------------------------------------------------------------------|--|---------|---------|
| Pirates<br>Home Page<br>Logout                                                                                                    | Pirates Squash Club - Mon 28-Mar-2016                                       |  |         | 9:54 am |
| March 2016<br>March 2016<br>Man Tar Vest The Fe Be<br>2 2 2 2 2 3 3 31<br>Key<br>Working<br>Boong<br>Working<br>Boong<br>March 2018<br>Particle South<br>Frances<br>Frances | Court 1                                                                     |  | Court 3 |         |

4. The booking screen then allows you to choose to have the booking emailed to you and have a calendar appointment sent to you.

You can also add in a secondary player or visitor if you want, but not mandatory. If you wish to add another half hour to your booking, click the "auto extend" box and when done, click the "Make Booking" button.

| C. SQUASH<br>NEW ZEALAND | Clubk Proshop 100 Day Guranter K 👸                                                                                                    | ash |
|--------------------------|----------------------------------------------------------------------------------------------------|-----|
| Pirates                  | Booking                                                                                                    |     |
| Home Page<br>Logout      | Booking expires in 3 minutes                                                                                                    |     |
|                          | Court 1, Mon 28-Mar-2016 - 4:00 pm to 4:30 pm                                                                                                    |     |
|                          | Booking for Physer Matt Monton   Matt Monton  Atten Cleandar Appointment ()                                                                                                    |     |
|                          | O You can only receive email confirmation if you have given permission to receive emails from Squash NZ. To change this option and/or to edit your email address, select Edit I/y Proble from the menu on the left | De  |
|                          | Secondary Player - Select Player - •                                                                                                    |     |
|                          | namor<br>Goles                                                                                                    | -   |
|                          |                                                                                                    |     |
|                          | Auto extend                                                                                                    |     |
|                          | Caurt Book                                                                                                    | ina |

5. Your booking time with then be displayed in the court scheduling page. If happy, then click "Logout" in top left corner (if you need to add more time, then click the slot and repeat the process).

| C. SQUASH<br>NEW ZEALAND                                                                                                    | Clubk Proshop New Wotcher K 중         |          |  |
|----------------------------------------------------------------------------------------------------|---------------------------------------|----------|--|
| Pirates                                                                                                    | Pirates Squash Club - Mon 28-Mar-2016 | 9:52 am  |  |
| Logout                                                                                                    | Squash Courts                         |          |  |
| Sun Mon Tue Wed Thu Fri Sat                                                                                                    | Court 1 Court 2                       | Court: 3 |  |
| 28         29         1         2         3         4         5           6         7         8         9         10         11         12           4         5         9         10         11         12         10 | 1pm                                   |          |  |
| 20 21 22 23 24 25 26<br>27 28 29 30 31                                                                                                    | 2pm                                   |          |  |
| 3 4 5 8 7 8 9                                                                                                    | 3pm                                   |          |  |
| My Booking<br>Booking<br>Visitor Booking                                                                                                    | 4pm Mati Martan<br>Mati Martan        |          |  |
| Reserved<br>In use by another sport                                                                                                    | 5pm                                   |          |  |
| Not Available                                                                                                    | брт                                   |          |  |
|                                                                                                    | 7pm                                   |          |  |

## TO CANCEL A BOOKING

6. If you need to cancel a booking, click on the time slot in the court scheduling page

| C. SQUASH<br>NEW ZEALAND                                                                                                    | Clubk Proshop 100 Day Guarantee                                                                      | ्रङ्गे <b>iSquash</b> |
|----------------------------------------------------------------------------------------------------|----------------------------------------------------------------------------------------------------|-----------------------|
| Pirates<br>Home Page                                                                                                    | Pirates Squash Club - Mon 28-Mar-2016                                                                | 10:55 am              |
| Logout<br>March 2016 veri<br>Ner Man Yar Weil Performance<br>Ner Man Yar Weil Performance<br>Performance<br>Second Second Second Second Second<br>Ner March 2016 Veri<br>Second Second Second Second Second Second<br>Ner March 2016 Veri<br>Second Second | Court 1     Court 2     Court 3       1m     2m     3m       3m     4m     5m       5m     4m     4m |                       |

7. Check the details and click the "Cancel Booking" button in bottom right corner.

| C. SQUASH                      | Clubk Proshop Her Webdall K 총                                                                                                    |
|--------------------------------|----------------------------------------------------------------------------------------------------|
| Pirates<br>Home Page<br>Logout | Booking<br>Make Booking at Pirates Squash Club<br>Court 1, Mon 28-Mar-2016 - 4.00 pm to 4.30 pm<br>Booking for Pirate<br>Booking for Pirate Square All And State<br>Material Calender Appointer<br>Anson Calender Appointer<br>Or Occorrory viscole and for the other permanent for Square N/L to charge the socie and/or the other and kathers, select by N/ roles for the other permanent<br>Or Occorrory viscole and for the other permanent for Square N/L to charge the socie and/or the other and kathers, select by N/ roles for the other permanent<br>Or Occorrory viscole and for the other permanent for Square N/L to charge the socie and/or the other permanent for Square N/L to charge the socie and/or the other permanent for Square N/L to charge the socie and/or the other permanent for Square N/L to charge the socie and/or the other permanent for Square N/L to charge the socie and/or the other permanent for Square N/L to charge the socie and/or the other permanent for Square N/L to charge the socie and/or the other permanent for Square N/L to charge the socie and/or the other permanent for Square N/L to charge the socie and/or the other permanent for the other permanent for Square N/L to charge the socie and/or the other permanent for the other permanent for the other permane |
|                                | Secondary Player Notes                                                                                                    |

8. This cancellation is only for one half hour slot, you'll need to click on the other half slot and click the "cancel booking" button again for the next time slot.

| C SQUASH<br>NEW ZEALAND                                                                                                    |                             | <b>Clubk Prosh</b> | New Website! K 흥 | iSquash  |
|----------------------------------------------------------------------------------------------------|-----------------------------|--------------------|------------------|----------|
| Pirates                                                                                                    | Pirates Squash Club - Mon 2 | 8-Mar-2016         |                  | 10:56 am |
| Home Page<br>Logout                                                                                                    | Squash Courts               |                    |                  |          |
| March 2016 next<br>Sun Mon Tue Wed Thu Fn Sat                                                                                                    | Court 1                     | Court 2            | Court 3          | *        |
| 26         29         1         2         3         4         5           6         7         8         9         10         11         12           13         14         45         10         11         12 | 1pm                         |                    |                  |          |
| 20 21 22 23 24 25 26<br>27 28 29 30 31 1 2                                                                                                    | 2pm                         |                    |                  |          |
| Key                                                                                                    | 3pm                         |                    |                  |          |
| My Booking<br>Booking<br>Visitor Booking                                                                                                    | 4pm                         |                    |                  |          |
| Reserved<br>In use by another sport                                                                                                    | 5pm 12                      |                    |                  |          |
| Not Available<br>Free                                                                                                    | 6pm                         |                    |                  |          |
|                                                                                                    | 7pm                         |                    |                  |          |

Note: you can view any bookings you have on your home screen.

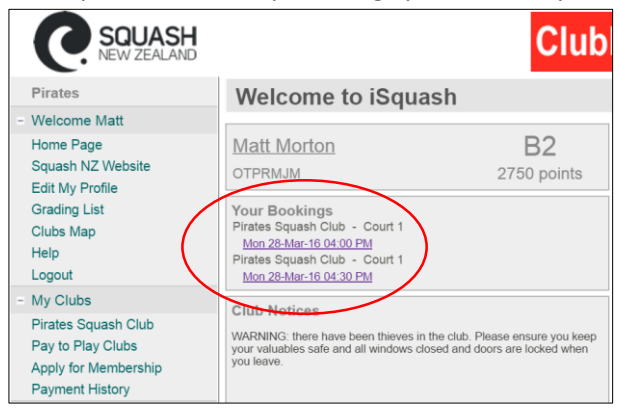